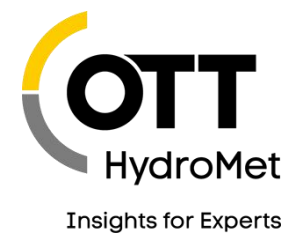

# MF PRO MEASUREMENT PROCEDURE FW 2.0 STEP BY STEP

Stefan Siedschlag – Product Manager Hydrology / Discharge

#### AGENDA

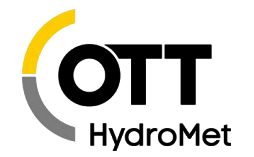

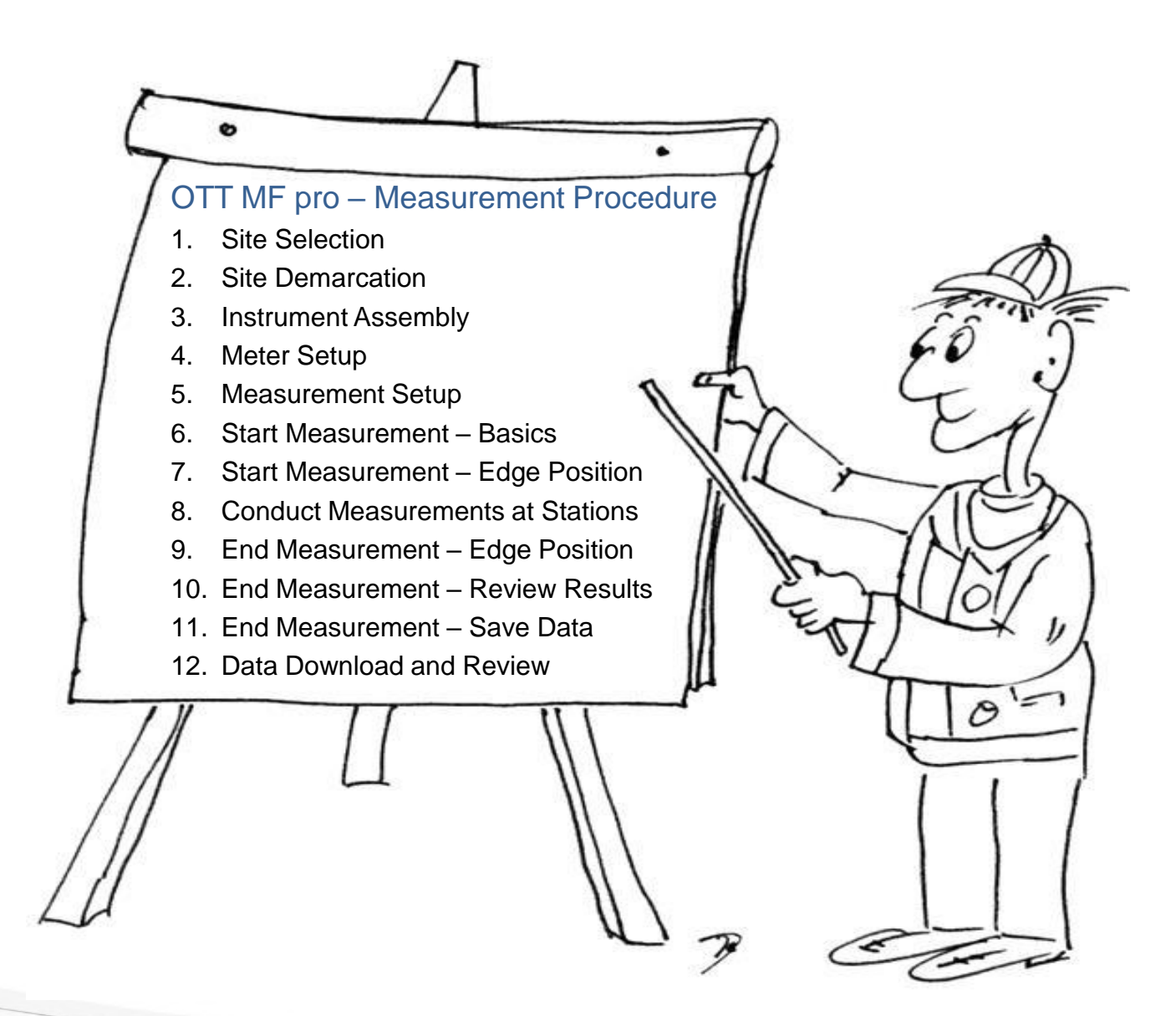

#### SITE SELECTION

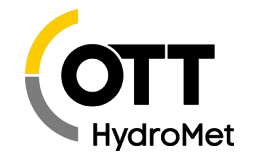

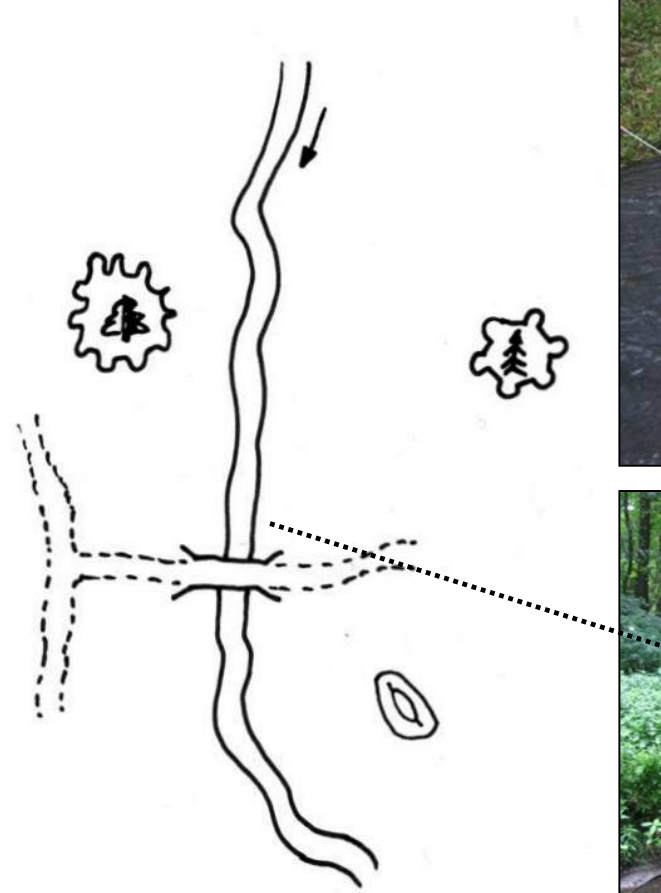

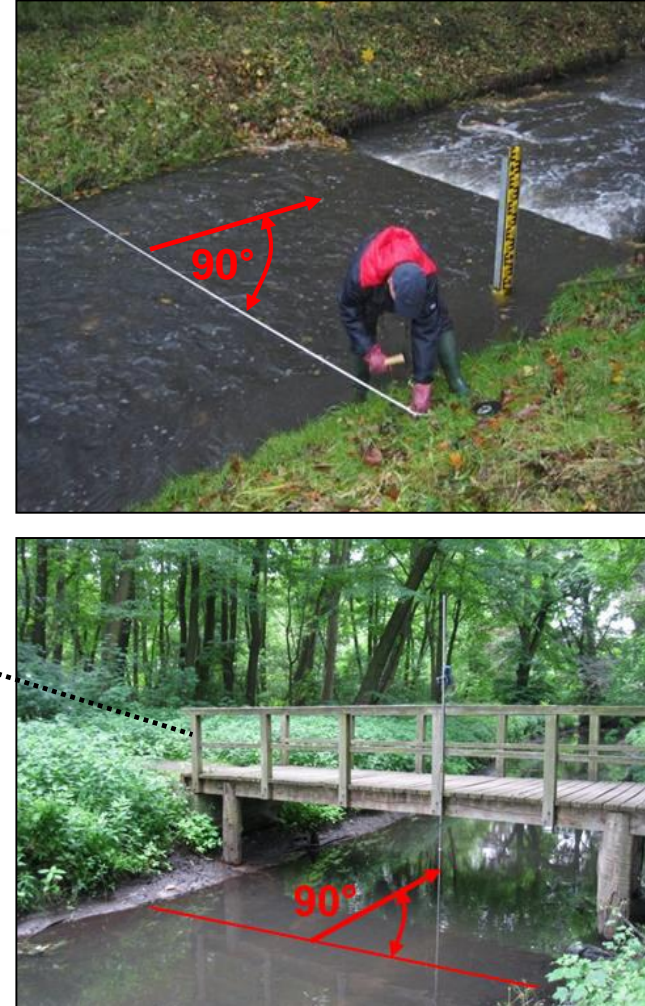

- Select a site with straight reach and uniform cross-section.
- The flow should be parallel to the bank and at a right angle to the measurement section.
- Take care for stable river bed and banks.
- Avoid sites with reverse flow, dead water zones or swirls.
- The cross-section should be unobstructed by obstacles.

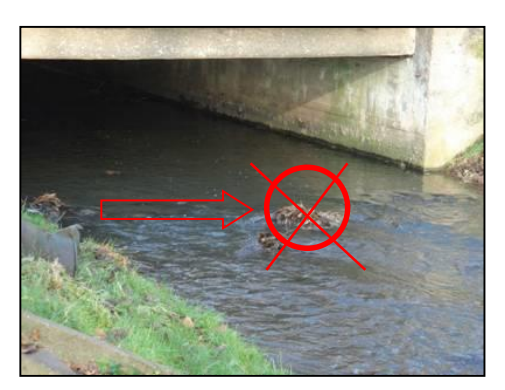

#### SITE DEMARCATION

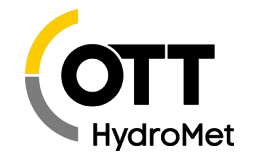

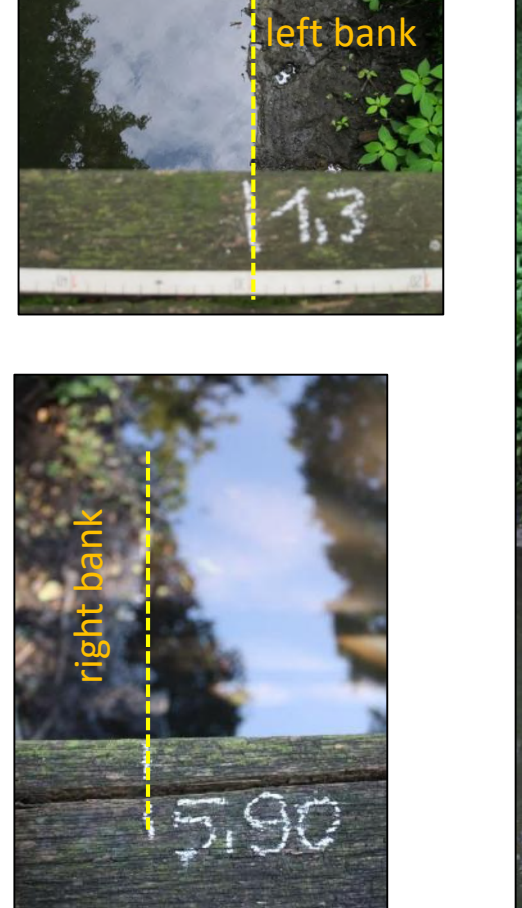

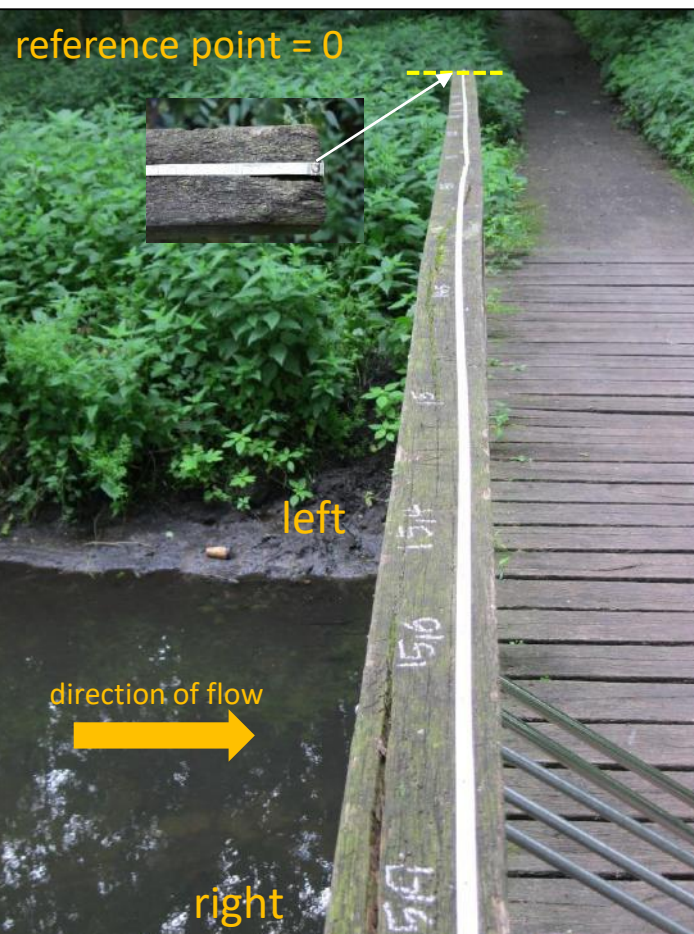

- Define a reference point at the bank
- Divide the cross-section in a certain number of stations (verticals).
- Consider the number of stations according to ISO 748 \*)
- A cross-section survey in advance is recommended and should be used for locating stations where the bottom elevation changes significantly.
- Use a tape for measuring the distances of bank and station positions.
- Mark left edge, station positions and right edge clearly visible.

\*) ISO 748:2007 Hydrometry – Measurement of liquid flow in open channels using current-meters or floats

### **INSTRUMENT ASSEMBLY**

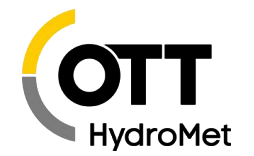

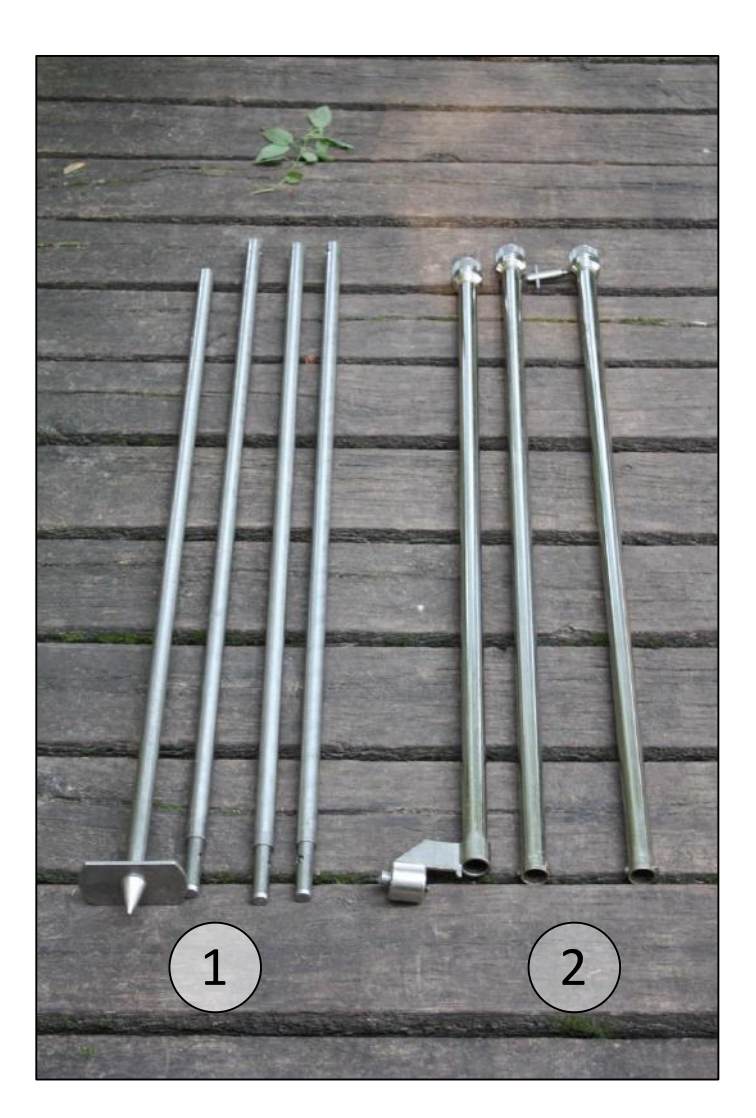

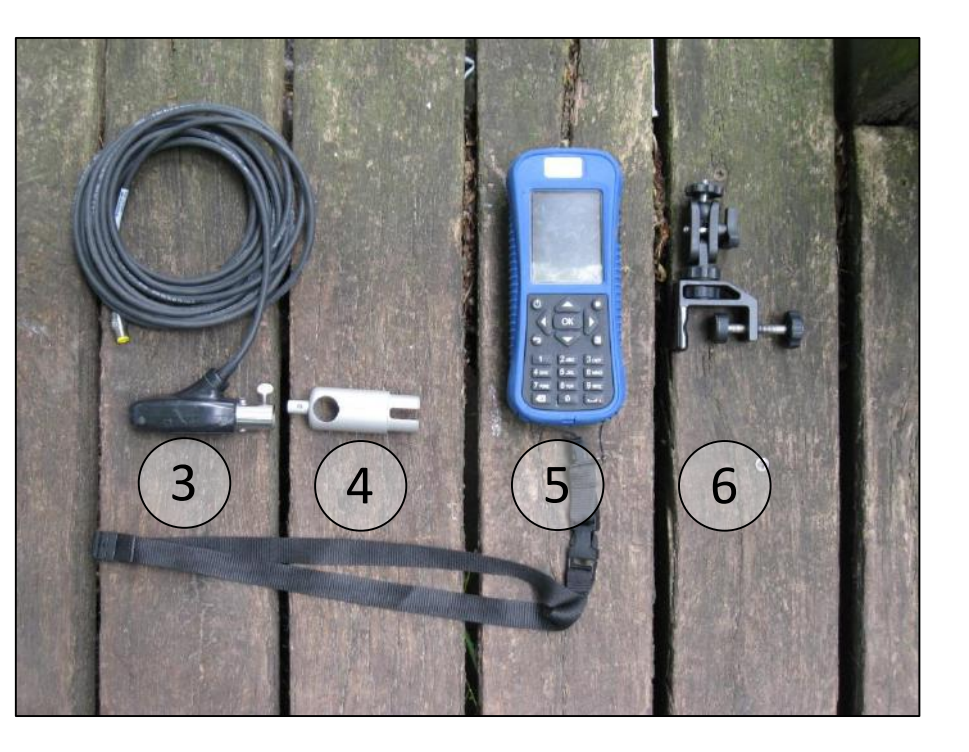

Prepare your instrument components:

- 1. 20 mm universal rod
- 2. Relocation device HERES
- 3. MF pro sensor
- 4. MF pro adapter for use with 20 mm universal rod
- 5. MF pro portable meter
- 6. MF pro adjustable meter mount

# **INSTRUMENT ASSEMBLY**

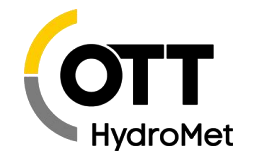

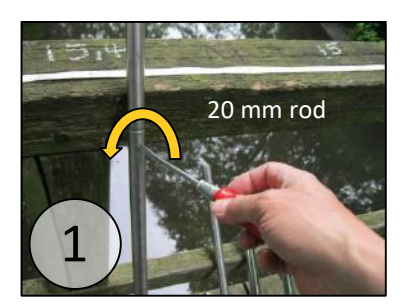

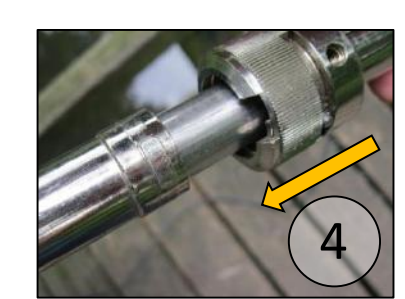

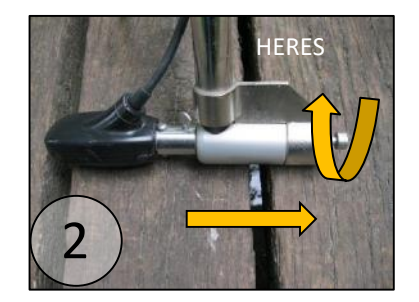

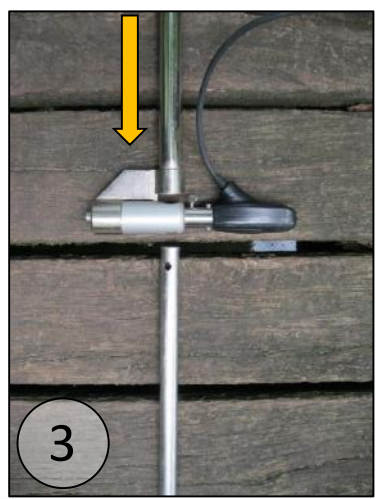

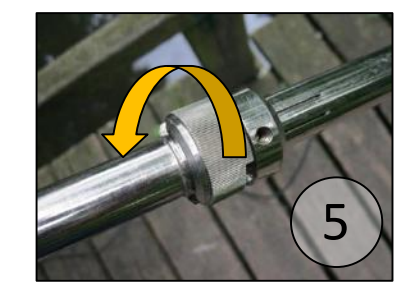

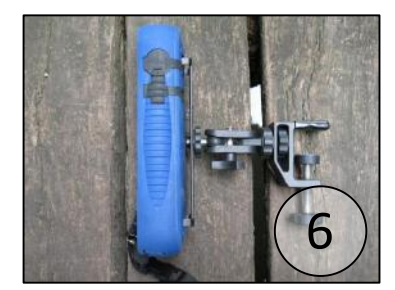

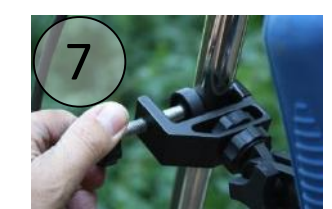

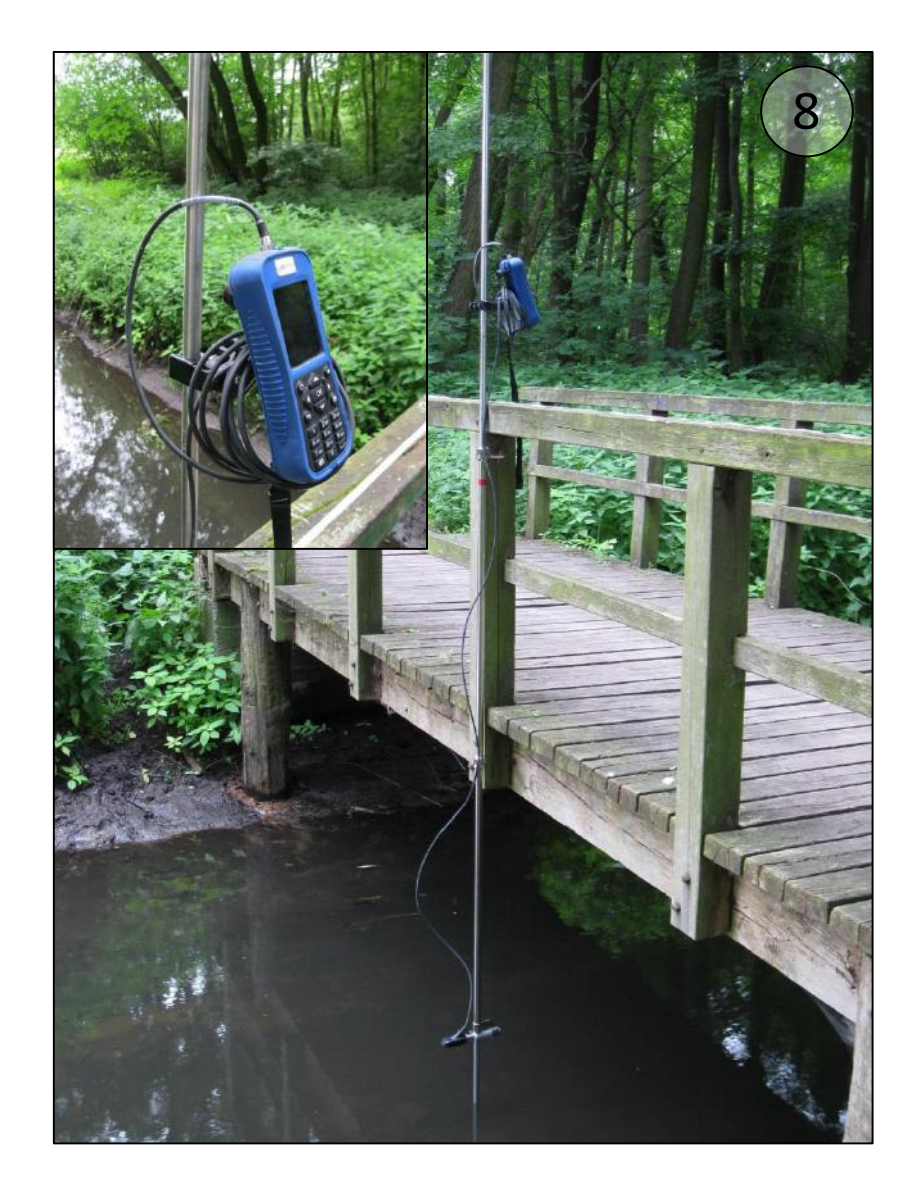

#### **METER SETUP**

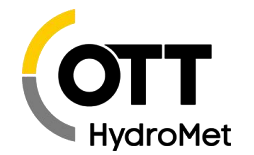

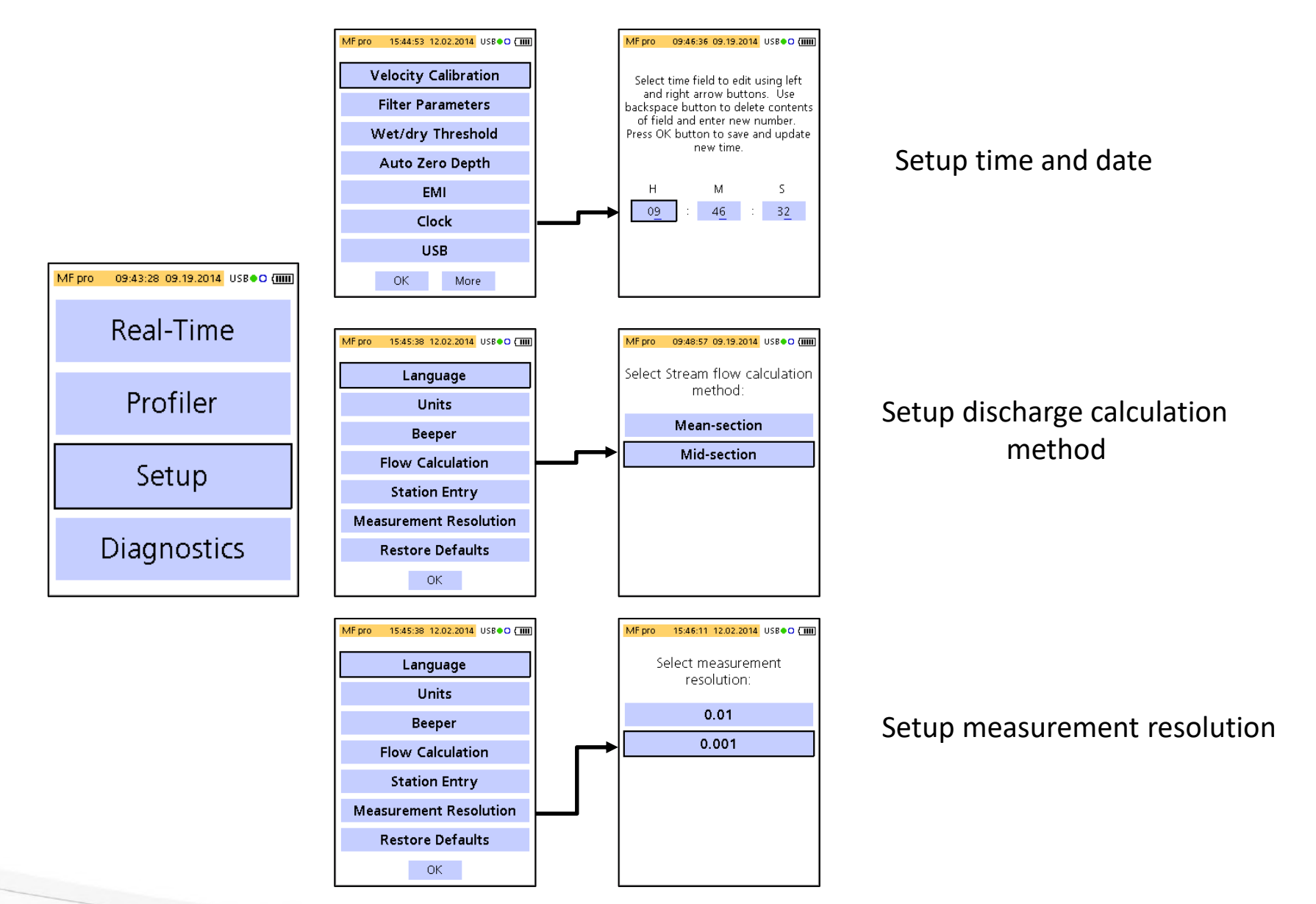

## START MEASUREMENT – BASICS

Enter Fixed Period Averaging time (1-480s):

30

OK

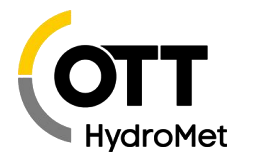

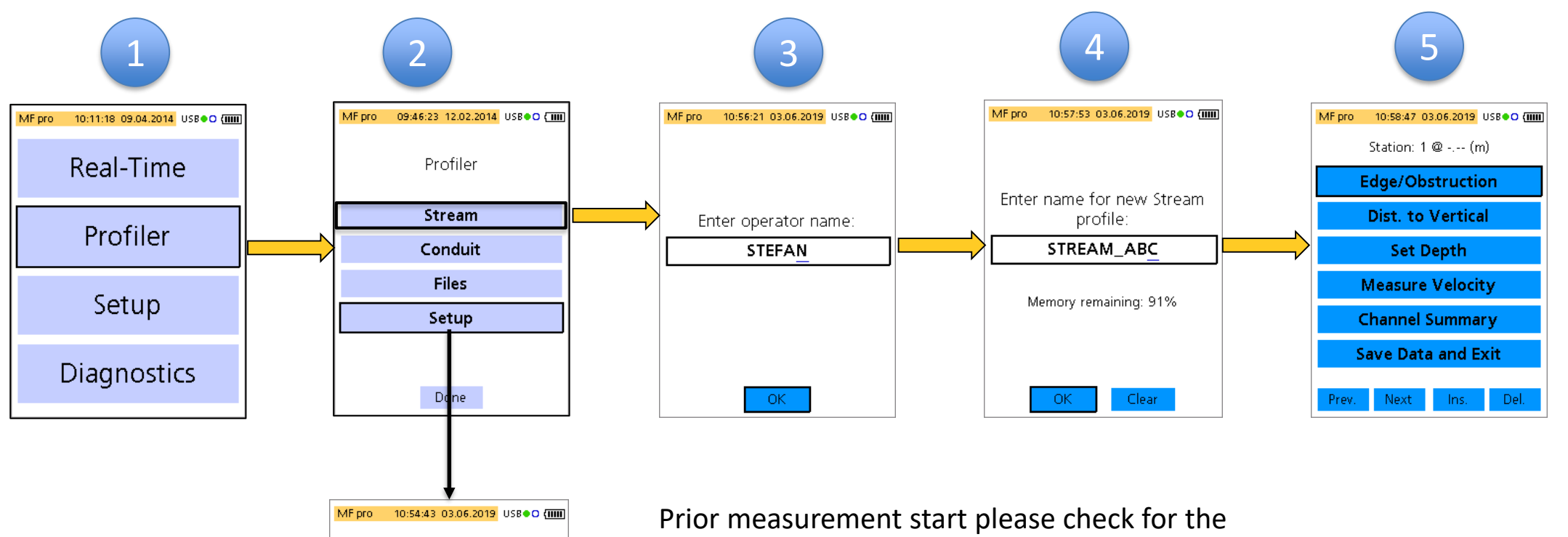

Prior measurement start please check for the correct setting of the FPA time (Fixed Period Average) for velocity measurements (menu <Setup>). The FPA time is recommended to be at least 30 s. Then select <Stream>.

## START MEASUREMENT – EDGE POSITION

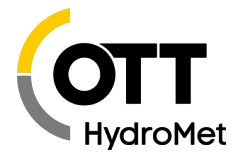

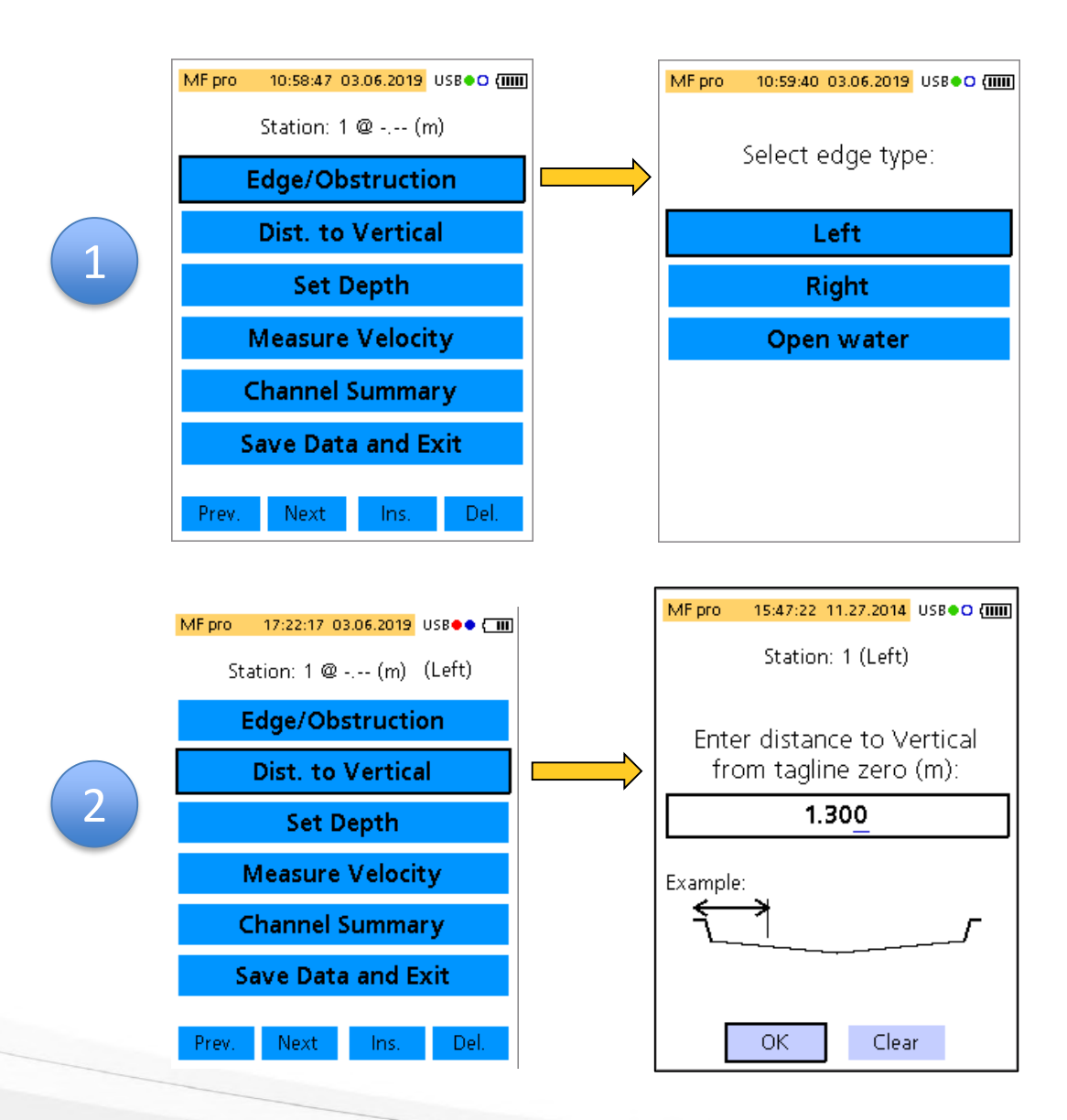

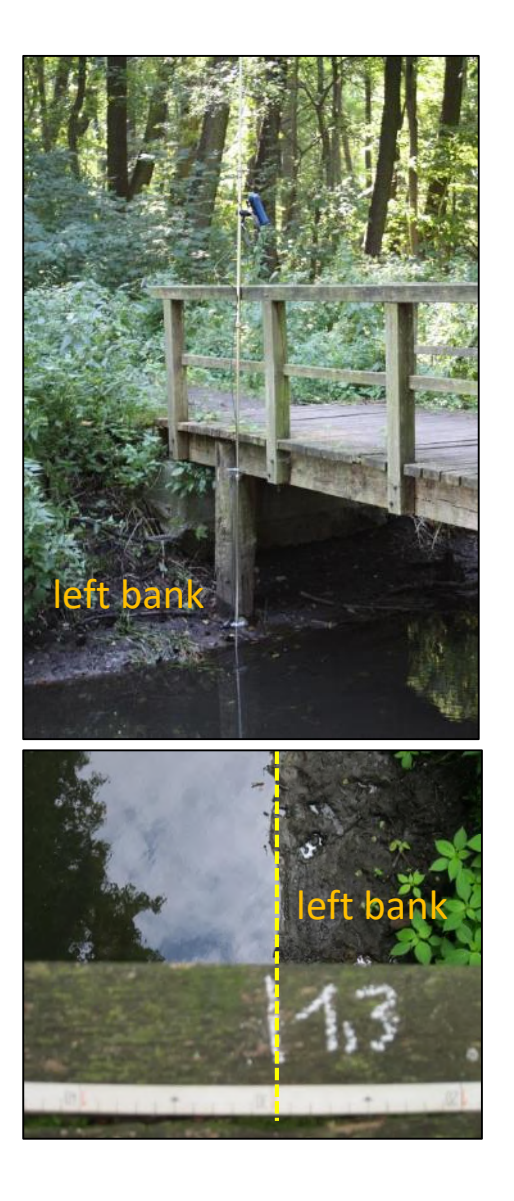

#### START MEASUREMENT – EDGE POSITION

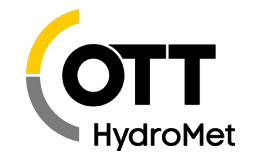

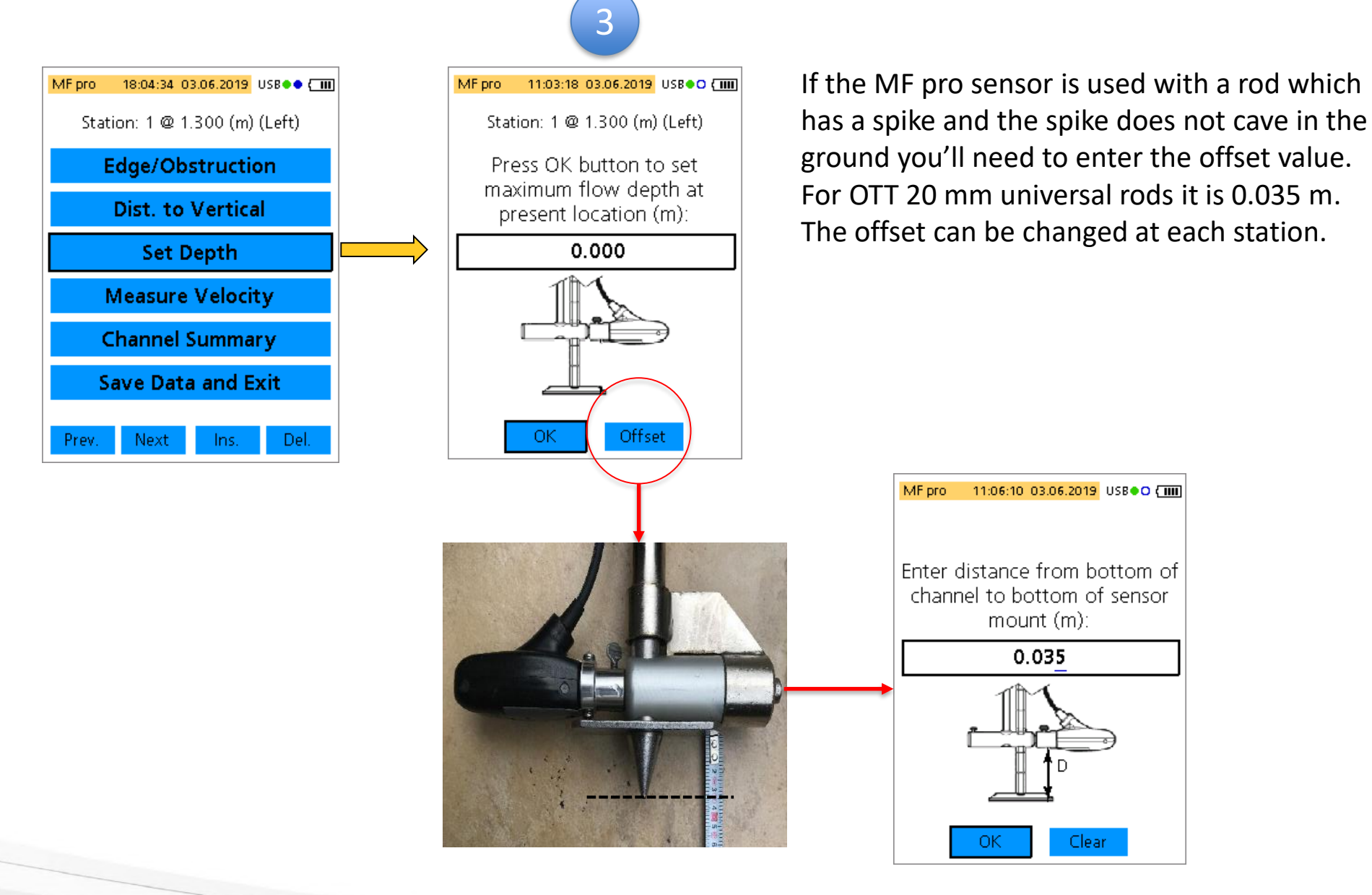

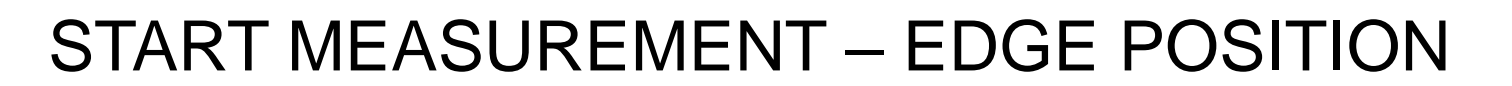

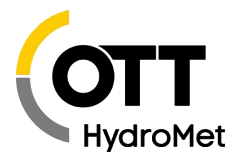

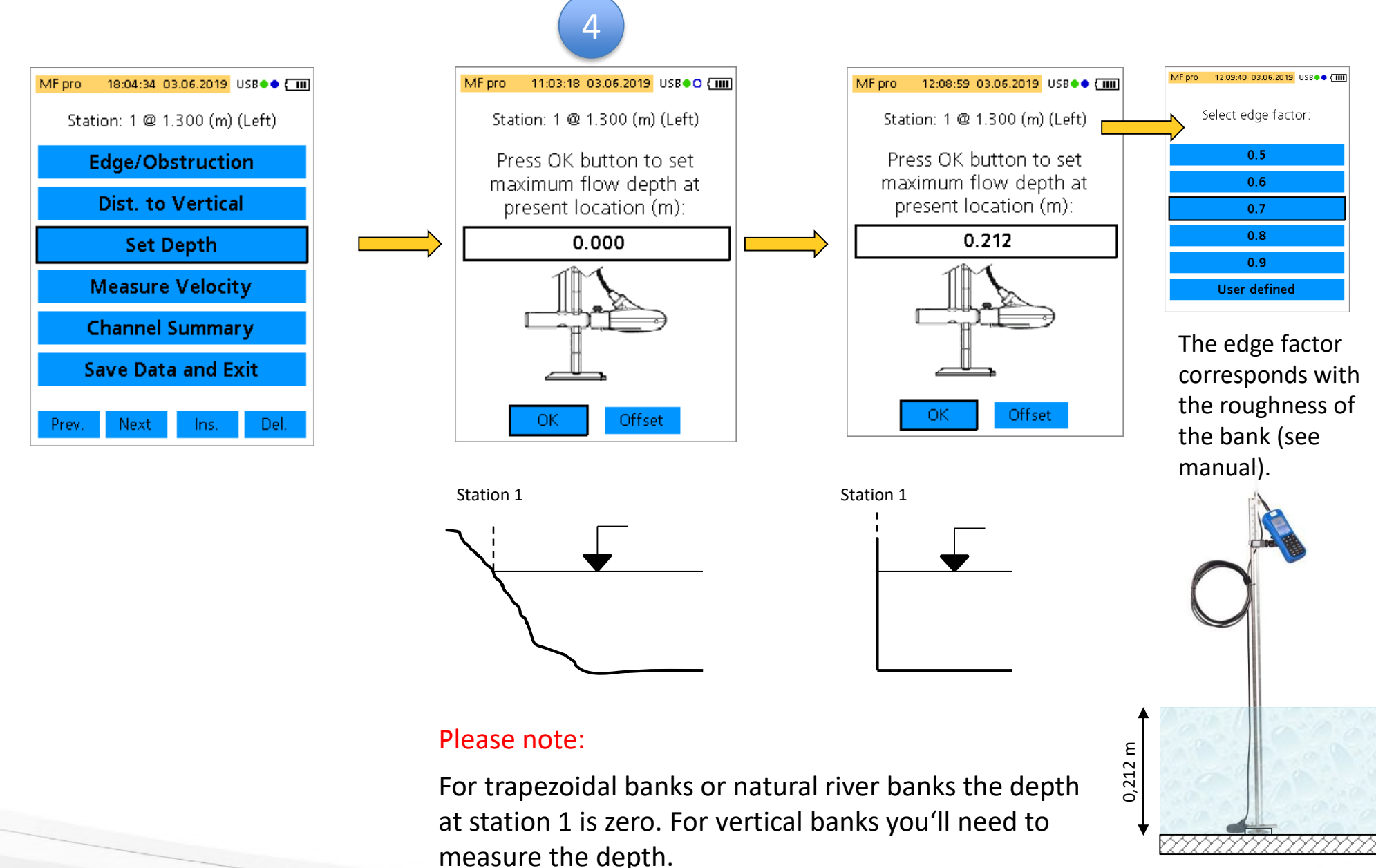

## START MEASUREMENT – EDGE POSITION

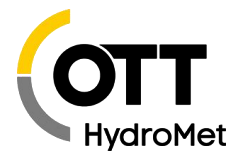

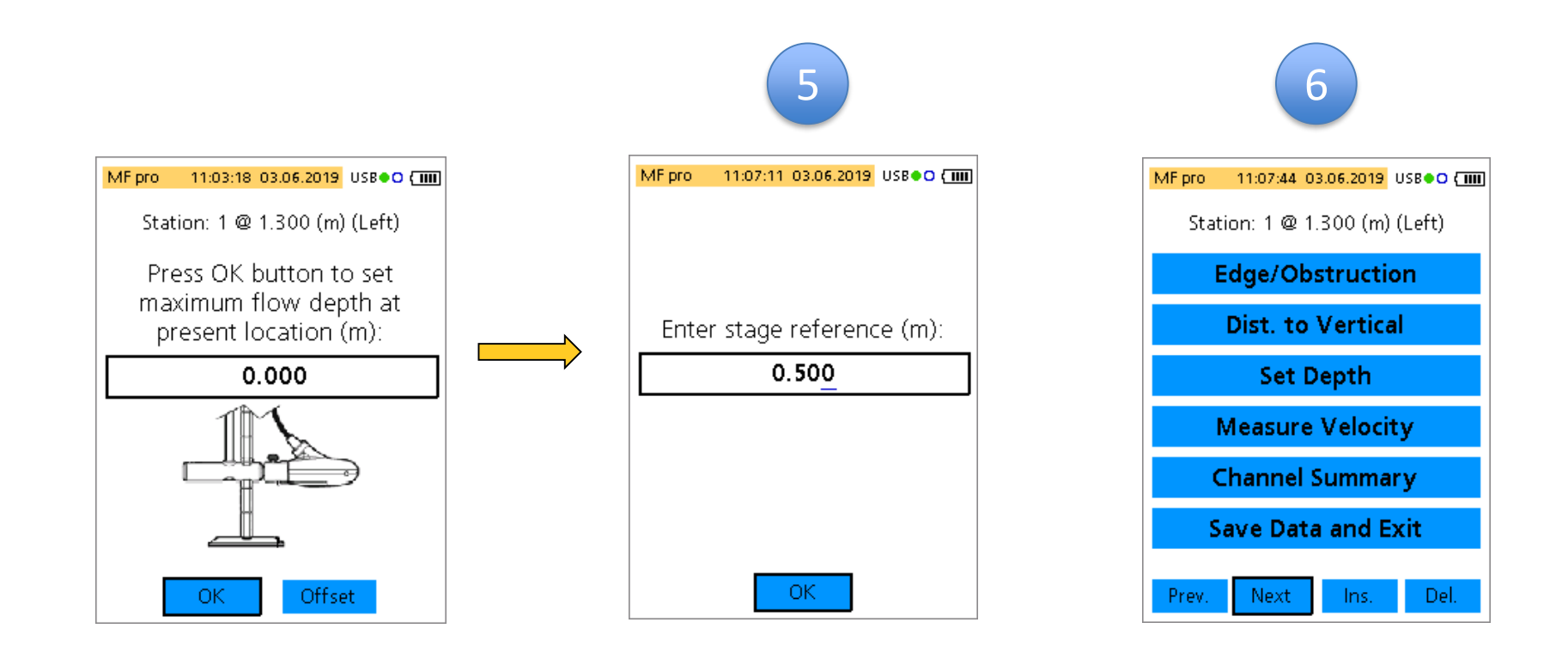

If all settings for the edge position (station 1) are done select <Next> to move forward to station 2.

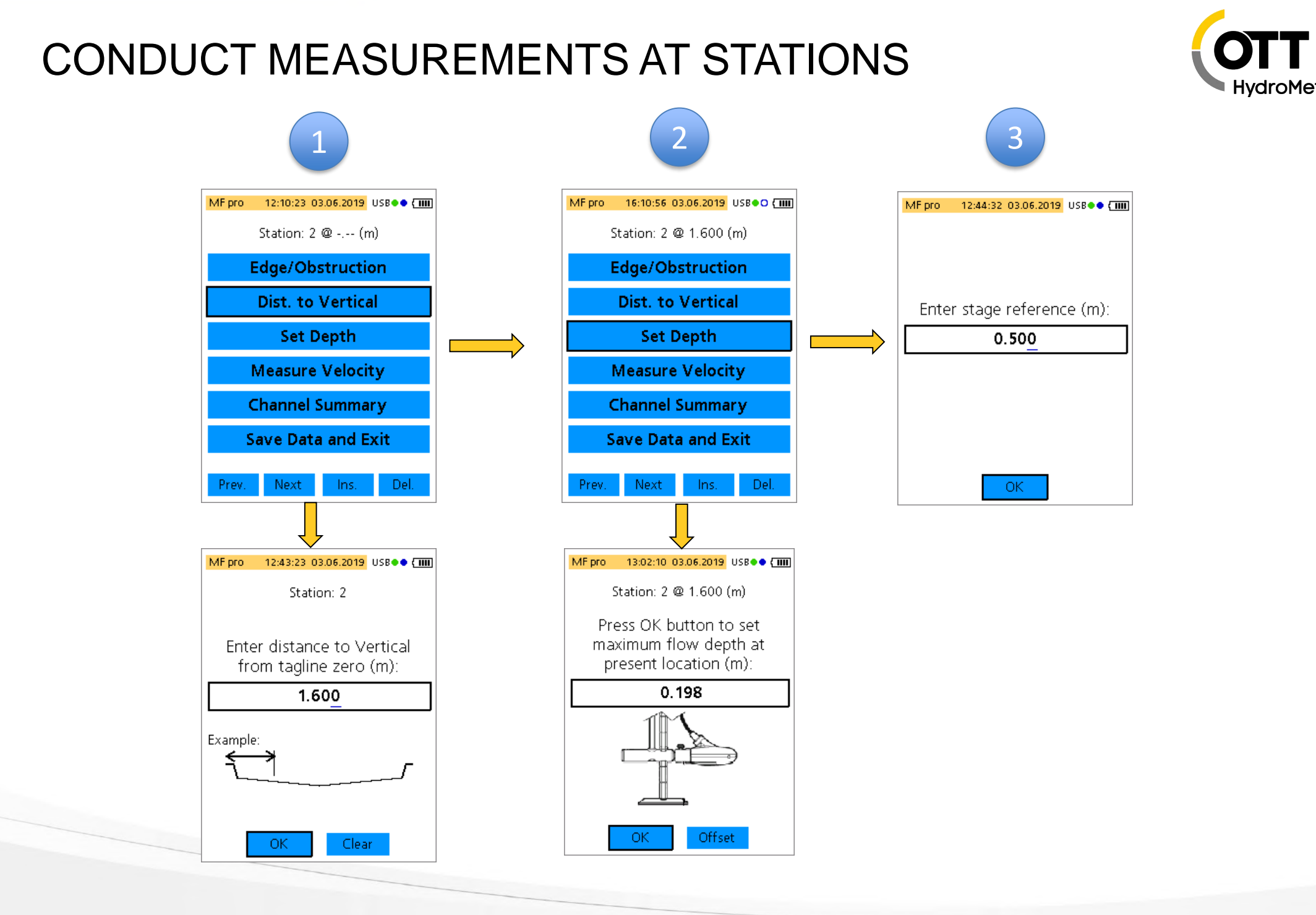

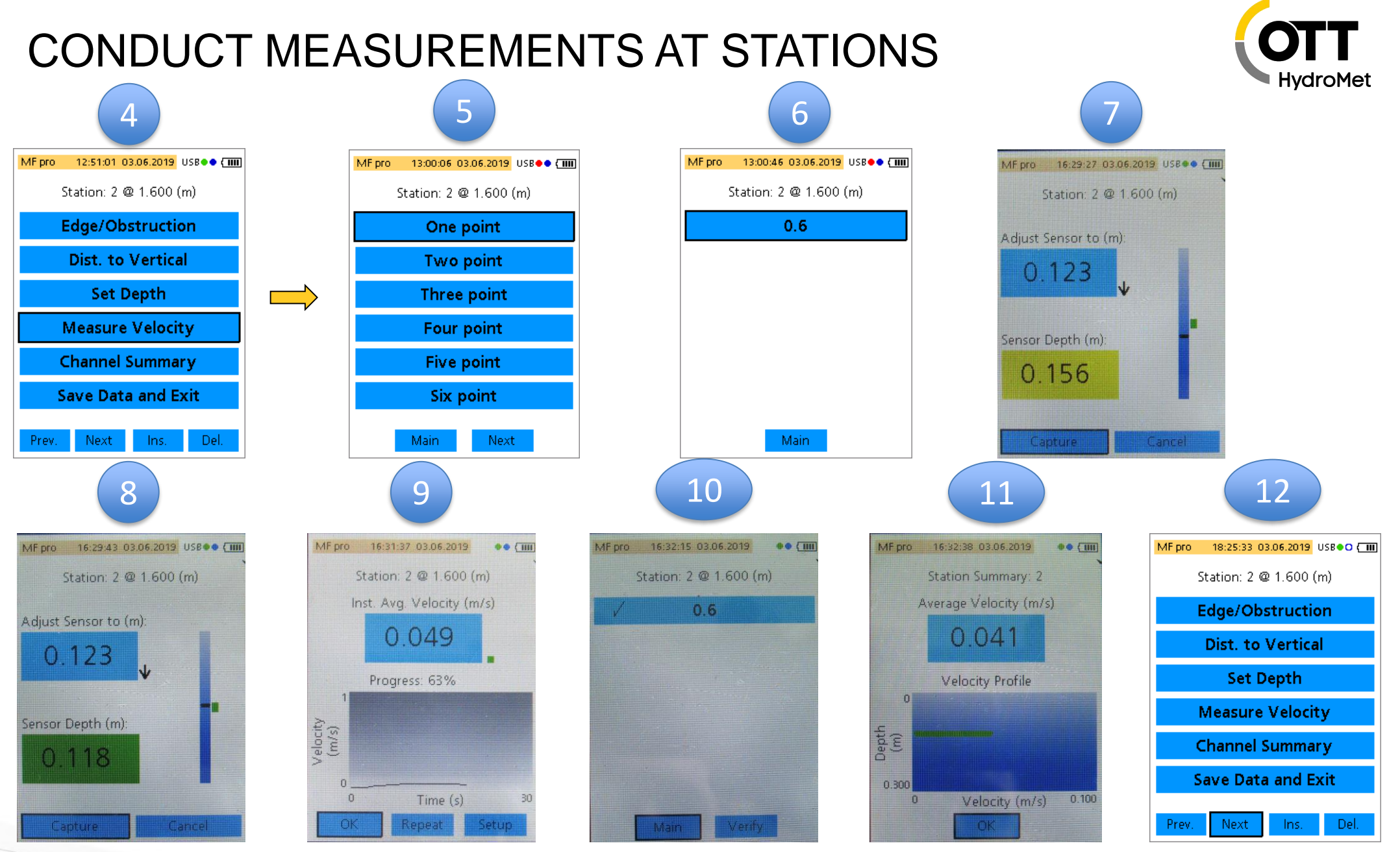

Select an appropriate velocity method. Move the probe until the sensor depth proposal is met (green background). Select <Capture>, repeat this procedure for all points where appropriate. Check the velocity distribution (<Verify>. Return to the <Main> menu and select <Next> to move forward to the next station.

## **END MEASUREMENT – EDGE POSITION**

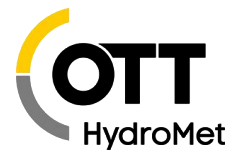

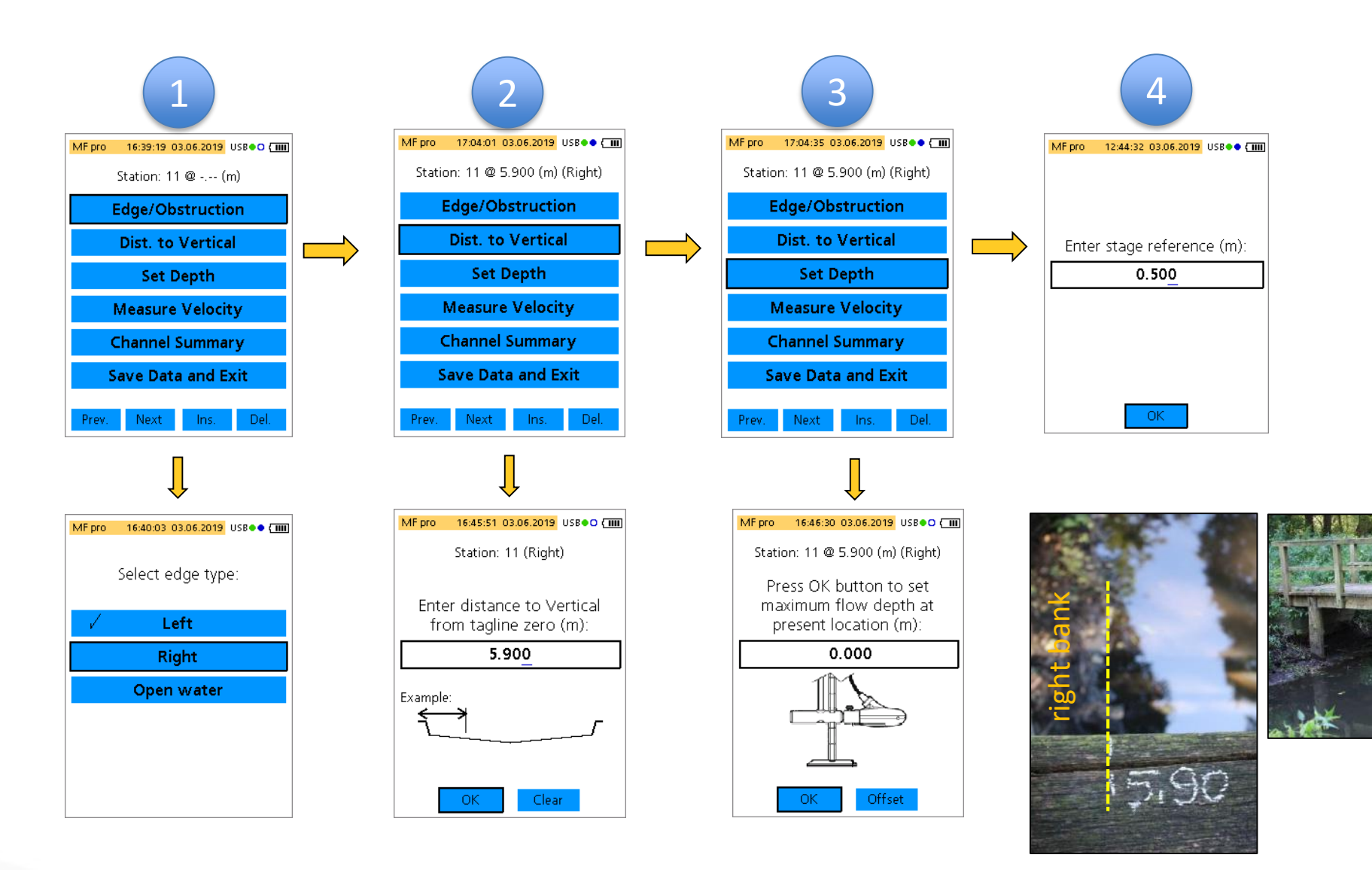

# END MEASUREMENT – REVIEW RESULTS

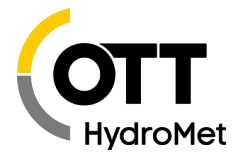

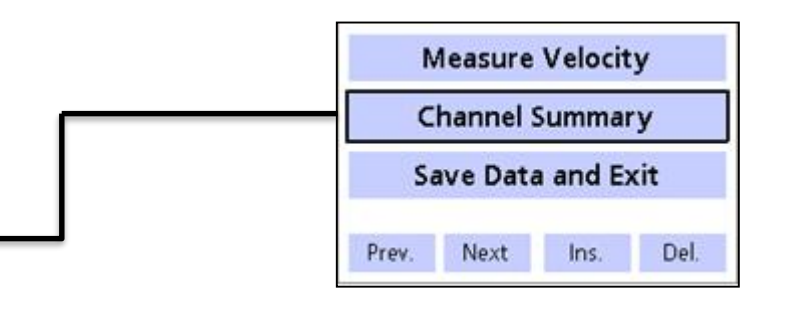

MF pro

39

Dischrg.

%

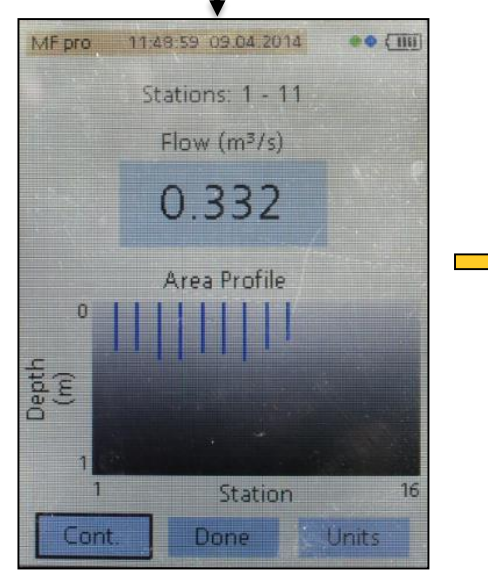

Each bar represents the measured depth at the station. Each bar represents the percentage of measured discharge q per station related to the total Q. Green =  $q \le 5\%$ Yellow = 5% <  $q \le 10\%$ Red = q > 10%

Station

Units

11:48:52 09:04 2014

Stations: 1 - 11

Flow (m<sup>3</sup>/s)

0.332

Discharge Profile

16

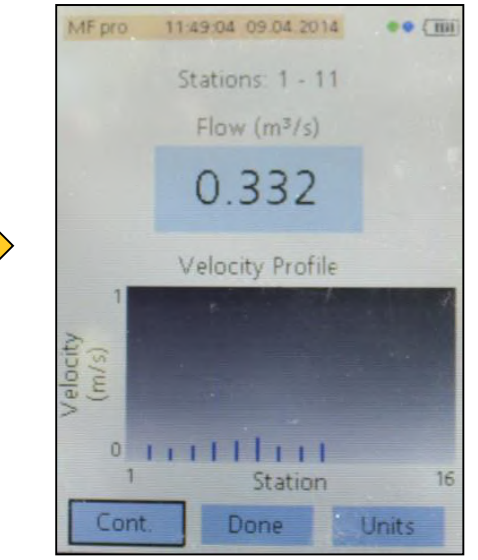

Each bar represents the mean velocity at the station.

#### END MEASUREMENT – SAVE DATA

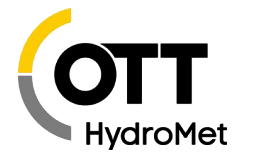

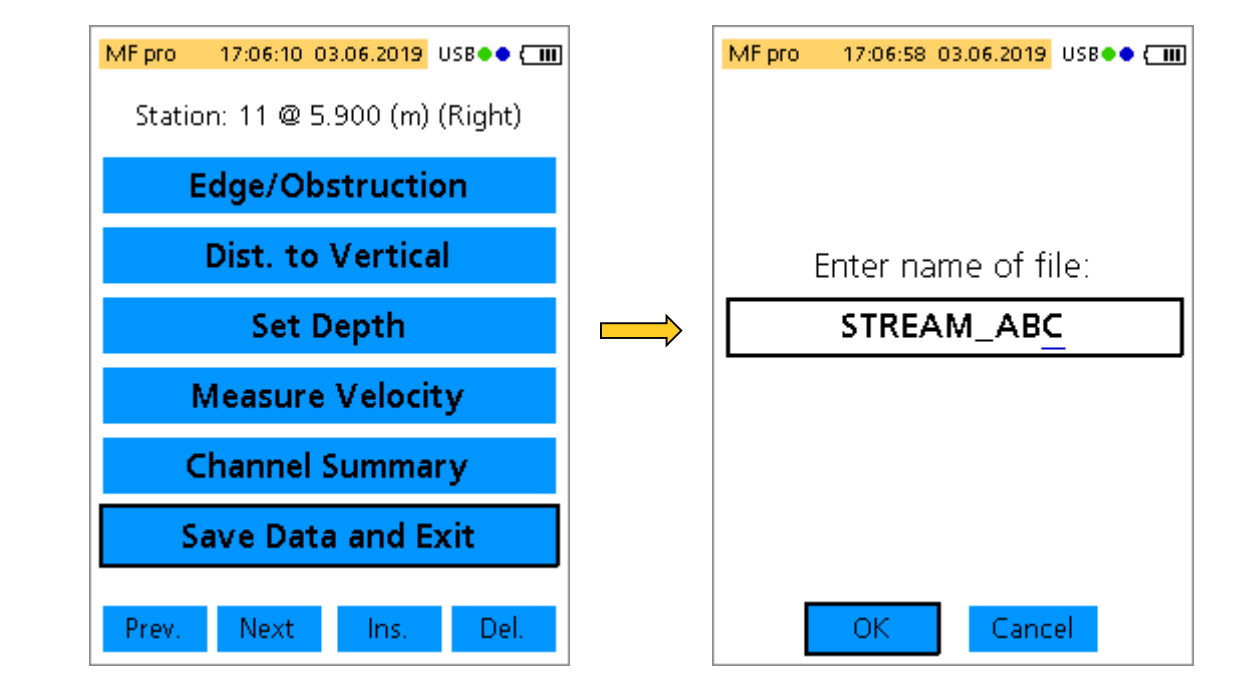

Finish your measurement by selecting <Save Data and Exit>. The proposal for the file name is taken form the entered name for the stream profile.

## DATA DOWNLOAD AND REVIEW

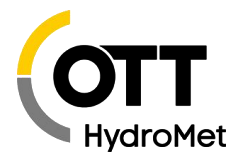

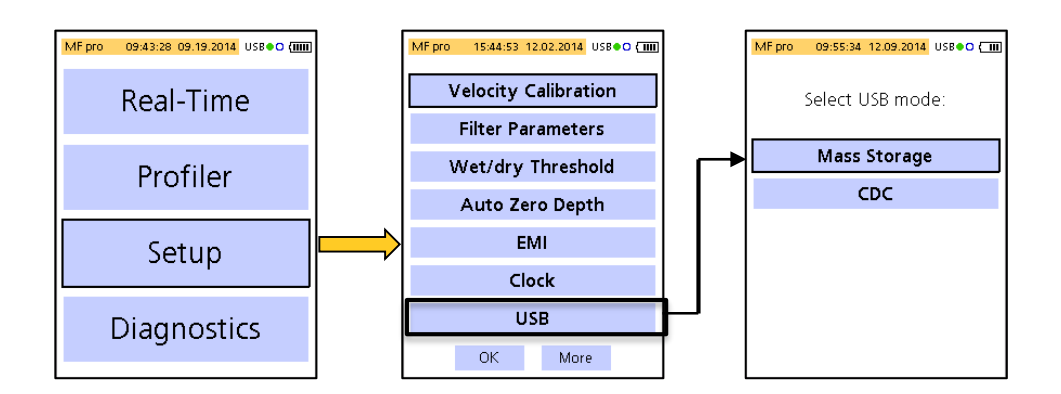

- 1. Set the USB port to "Mass Storage".
- 2. Connect the meter with the PC via USB cable
- 3. Switch the meter on.
- 4. Download your measurement from the folder named "P".

|                        | Filte                                     | ilter: FPA Parameter: 30 s    |            |                  |       |                     |                     |      |      |                   |      |      |  |
|------------------------|-------------------------------------------|-------------------------------|------------|------------------|-------|---------------------|---------------------|------|------|-------------------|------|------|--|
| Pre-filter: On Rank: 5 |                                           |                               |            |                  |       |                     |                     |      |      |                   |      |      |  |
|                        | EMI: 50Hz.                                |                               |            |                  |       |                     |                     |      |      |                   |      |      |  |
|                        | * TSV outr                                |                               |            |                  |       |                     |                     |      |      | file              |      |      |  |
|                        | Stati                                     | tation Entry: Non-fixed       |            |                  |       |                     |                     |      |      |                   |      |      |  |
|                        | Flow                                      | 'low Calculation: Mid-section |            |                  |       |                     |                     |      |      |                   |      |      |  |
|                        | Start                                     | Start Edge: Left edge water   |            |                  |       |                     |                     |      |      |                   |      |      |  |
|                        | # of                                      | # of Stations: 7              |            |                  |       |                     |                     |      |      |                   |      |      |  |
|                        | Strea                                     | Stream Width: 4.70 m          |            |                  |       |                     |                     |      |      |                   |      |      |  |
|                        | Total Discharge: 0.33 m^3/s               |                               |            |                  |       |                     |                     |      |      |                   |      |      |  |
|                        | Total                                     | Area                          | : 1.11 m^2 |                  |       |                     |                     |      |      |                   |      |      |  |
|                        | Mean                                      | Deptn                         | : 0.24 m   |                  |       |                     |                     |      |      |                   |      |      |  |
|                        |                                           |                               |            |                  |       |                     |                     |      |      |                   |      |      |  |
|                        | Measu                                     | rement                        | t Results: | - >              | Matha |                     | Denth               | ()   |      | <b>D</b> +        |      |      |  |
|                        | Station Location $(m)$                    |                               |            | Method Depth (m) |       |                     | Euge Factor Surface |      |      |                   |      |      |  |
|                        | $(m/s) \cup 2 (m/s) \cup 4 (m/s) \cup 0.$ |                               |            |                  | U.0 ( | J.6 (m/S) U.8 (m/S) |                     |      |      | beu (m/s) Average |      |      |  |
|                        | 1                                         |                               | (/S) Alea  | (11 2)           | 0.70  | (111 37 :           | >)<br>0 00          | 0 00 | 0 00 | 0 00              | 0 00 | 0 00 |  |
|                        | 1                                         | 0.00                          | 0 01       | 0.21             | 0.70  | 0.00                | 0.00                | 0.00 | 0.00 | 0.00              | 0.00 | 0.00 |  |
|                        | 2                                         | 0.00                          | 2 point    | 0 22             | _     | 0 00                | 0 36                | 0 00 | 0 00 | 0 28              | 0 00 | 0 32 |  |
|                        | -                                         | 0.11                          | 0.03       | 0.22             |       | 0.00                | 0.00                | 0.00 | 0.00 | 0.20              | 0.00 | 0.02 |  |
|                        | 3                                         | 1.00                          | 2 point    | 0.26             | _     | 0.00                | 0.34                | 0.00 | 0.00 | 0.33              | 0.00 | 0.33 |  |
|                        | _                                         | 0.20                          | 0.06       |                  |       |                     |                     |      |      |                   |      |      |  |
|                        | 4                                         | 2.00                          | 3 point    | 0.27             | -     | 0.00                | 0.41                | 0.00 | 0.36 | 0.28              | 0.00 | 0.36 |  |
|                        |                                           | 0.40                          | 0.14       |                  |       |                     |                     |      |      |                   |      |      |  |
|                        | 5                                         | 4.00                          | 2 point    | 0.20             | -     | 0.00                | 0.26                | 0.00 | 0.00 | 0.21              | 0.00 | 0.23 |  |
|                        |                                           | 0.25                          | 0.06       |                  |       |                     |                     |      |      |                   |      |      |  |
|                        | 6                                         | 4.50                          | 2 point    | 0.20             | -     | 0.00                | 0.13                | 0.00 | 0.00 | 0.12              | 0.00 | 0.13 |  |
|                        |                                           | 0.07                          | 0.01       |                  |       |                     |                     |      |      |                   |      |      |  |
|                        | 7                                         | 4.70                          | 0 point    | 0.19             | 0.70  | 0.00                | 0.00                | 0.00 | 0.00 | 0.00              | 0.00 | 0.00 |  |
|                        | 1                                         | 0 0 0                         | 0.00       |                  |       |                     |                     |      |      |                   |      |      |  |

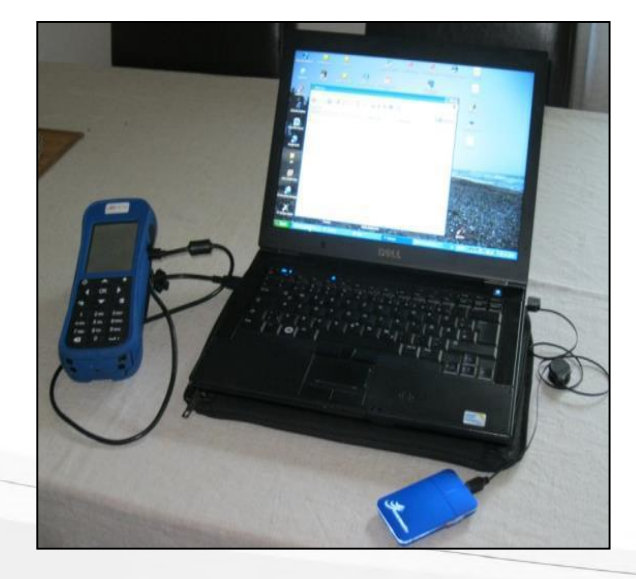

| 16 |                             |               |         |           |             |              |           |           |           |           |
|----|-----------------------------|---------------|---------|-----------|-------------|--------------|-----------|-----------|-----------|-----------|
| 17 | Filter: FPA P               | arameter: 30  | s       |           |             |              |           |           |           |           |
| 18 | Pre-filter: On Rank: 5      |               |         |           |             |              |           |           |           |           |
| 19 | EMI: 50Hz.                  |               |         |           |             |              |           |           |           |           |
| 20 |                             |               |         |           |             |              |           |           |           |           |
| 21 | Station Entry               | : Non-fixed   |         |           |             |              |           |           |           |           |
| 22 | Flow Calcula                | tion: Mid-sec | tion    |           |             |              |           |           |           |           |
| 23 | Start Edge: Le              | eft edge wate | er      |           |             |              |           |           |           |           |
| 24 | # of Stations: 7            |               |         |           |             |              |           |           |           |           |
| 25 | Stream Width: 4.70 m        |               |         |           |             |              |           |           |           |           |
| 26 | Total Discharge: 0.33 m^3/s |               |         |           |             |              |           |           |           |           |
| 27 | Total Area: 1.11 m^2        |               |         |           |             |              |           |           |           |           |
| 28 | Mean Depth: 0.24 m          |               |         |           |             |              |           |           |           |           |
| 29 |                             |               |         |           |             |              |           |           |           |           |
| 30 | Measuremer                  | nt Results:   |         |           |             |              |           |           |           |           |
| 31 | Station                     | Location (m)  | Method  | Depth (m) | Edge Factor | Surface (m/s | 0.2 (m/s) | 0.4 (m/s) | 0.6 (m/s) | 0.8 (m/s) |
| 32 | 1                           | 0.00          | 0 point | 0.21      | 0.70        | 0.00         | 0.00      | 0.00      | 0.00      | 0.00      |
| 33 | 2                           | 0.50          | 2 point | 0.22      | -           | 0.00         | 0.36      | 0.00      | 0.00      | 0.28      |
| 34 | 3                           | 1.00          | 2 point | 0.26      | -           | 0.00         | 0.34      | 0.00      | 0.00      | 0.33      |
| 35 | 4                           | 2.00          | 3 point | 0.27      | -           | 0.00         | 0.41      | 0.00      | 0.36      | 0.28      |
| 36 | 5                           | 4.00          | 2 point | 0.20      | -           | 0.00         | 0.26      | 0.00      | 0.00      | 0.21      |

### DATA DOWNLOAD AND REVIEW

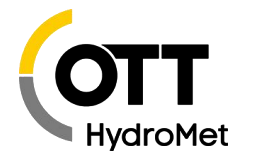

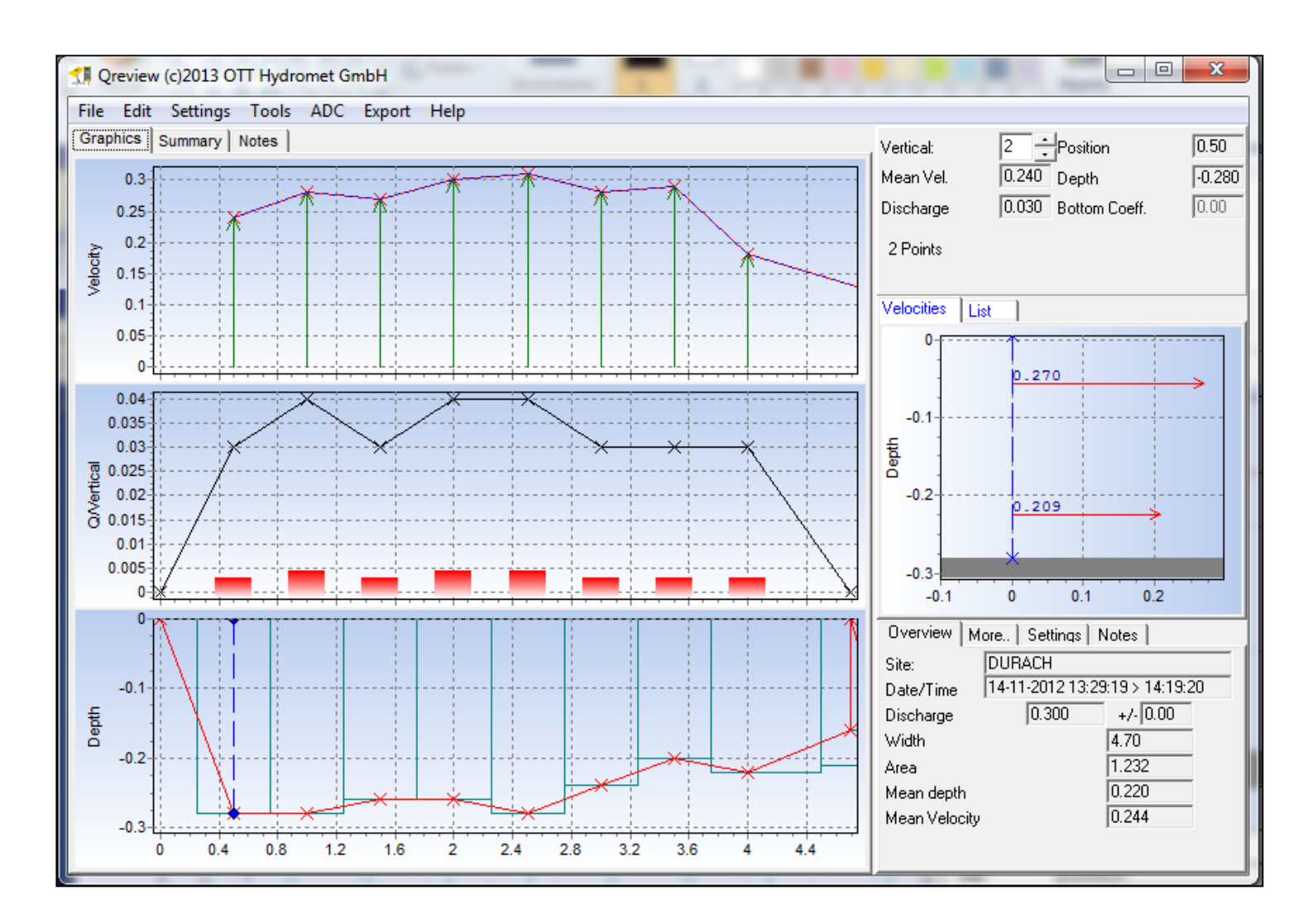

Open you measurement in Qreview Version 3.0.9.8 for data post-processing.

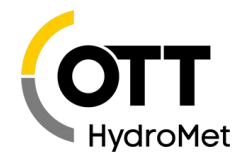

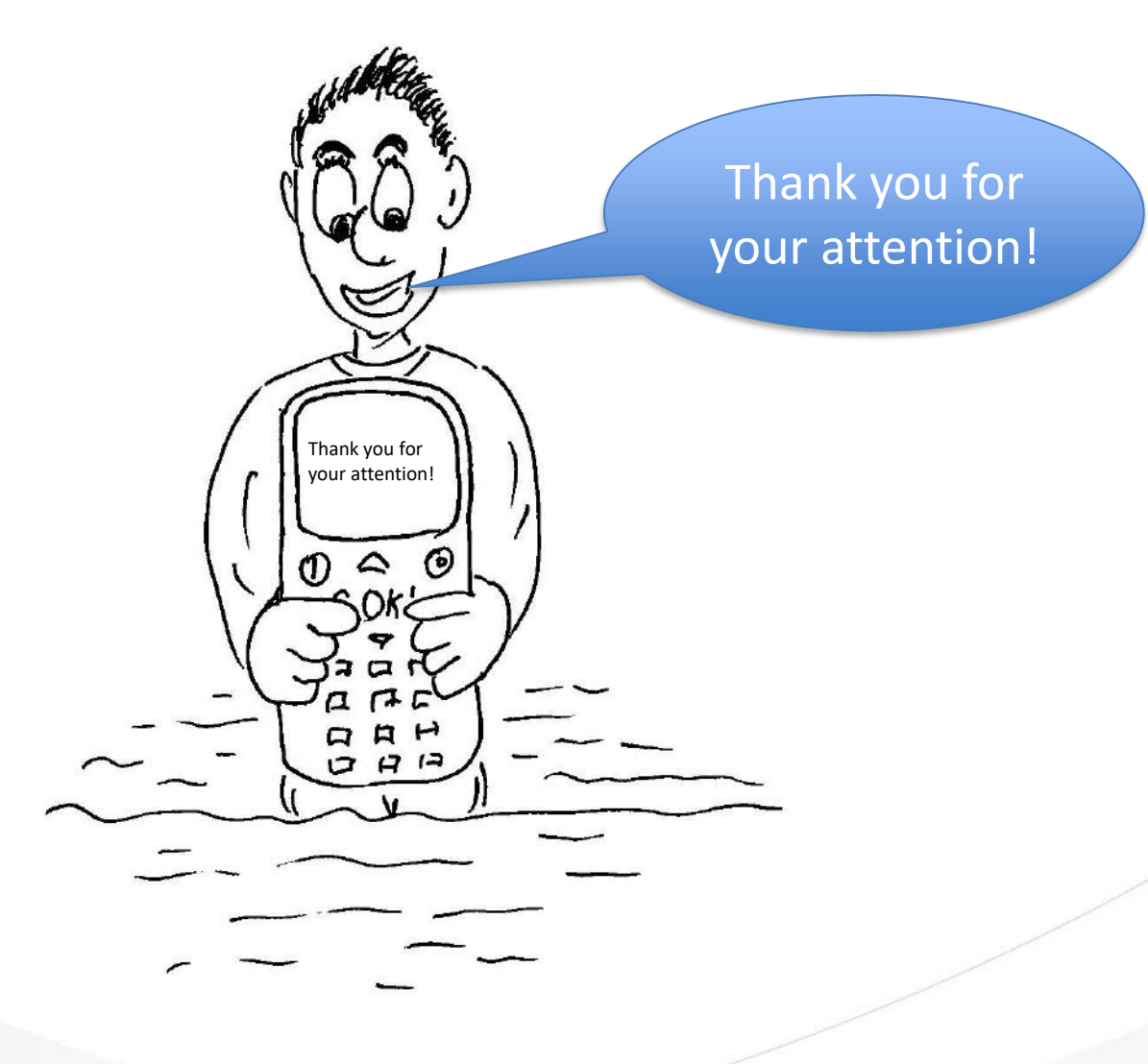